# ECHO HAWAII

### How to claim your CME credits, ABIM MOC, and/or ABA MOCA points.

#### **ASE Members:**

- 1. Go to ASEcho.org and log on to the Member Portal with your username (email) and password.
  - a. If you forget your password, simply click "Retrieve" under the login.
- 2. Click on **ASEUniversity and CME Credits** (This will take you directly to your ASEUniversity member profile).
- 3. Go to Step 4.

#### Nonmembers:

- 1. Go to ASEUniversity.org. Log into your existing account using the red Log In button on the top right or create a new account.
- 2. Go to Step 4.

#### **Claiming Credit:**

- 4. Click on "My Account" on the top right.
- 5. Select the "Add Access Code" option from the left navigation bar and select "Click here to redeem it".
- 6. Enter the code **"28thHAWAII"** and click the **"Redeem Code**" button.
- 7. Verify your registration information. Be sure to use the same information that you used to register for the event. Click **"Verify"**.
- 8. Once verified, click the "CE Information" tab and "Take Exam" to claim your CME credit. CME credits are not earned until the entire evaluation has been completed.
- 9. Remember to enter your ABIM and/or ABA number and birth date if you choose to have MOC and/or MOCA points for this meeting submitted to ABIM and/or ABA. There is a space for this information on the first page of the evaluation.
- Once you have completed the evaluation, your certificate will be available for immediate download and can also be found under "My Account" in the "My Transcripts".

# ANNUAL

## January 15-19, 2018

Hapuna Beach Prince Hotel Kohala Coast, Big Island, HI

Thank you for attending the 28th Annual Echo Hawaii

Save the Date 29th Annual Echo Hawaii January 21-25, 2019 Hapuna Beach Prince Hotel Kohala Coast, Big Island, HI

Access Code **28thHAWAII** 

Deadline for Evaluations February 23, 2018

Questions? Need Help? Technical Support: 877-796-1325 | Other Inquiries: 800-679-3646 Visit: ASEUniversity.org

## ASEUniversity.org

Complete the Paperless Evaluation Process and Access Your CME Certificate in your ASEUniversity account

How to Receive Continuing Medical Education (CME) Credits, ABIM MOC Points, and/or ABA MOCA Points.

- Complete an evaluation on ASEUniversity following the instructions on the previous page.
- Please note that in order to obtain credit hours for the sessions you attended at the ASE's 28th Annual Echo Hawaii you must complete the online evaluation process by February 23, 2018.
- Your ASE profile must contain your ABIM, ABA, ARDMS, or CCI number and date of birth in order for ASE to transfer your points.

## Conference Access Code: 28thHAWAII

### **Obtain Your CME Certificate**

Your CME certificate/transcript for this Conference can be accessed by clicking on "My Transcripts" under "My Account." Please note that you will be able to access and print your certificate at any time **after** you have completed the evaluation process.

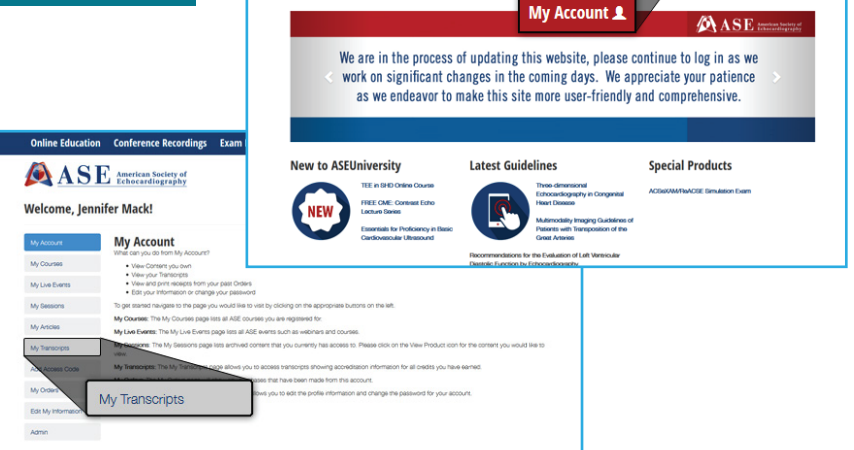

ASE American Society of Echocardiography

## IMPORTANT: In order to obtain credit hours for the sessions you attended, you MUST complete the online evaluation process by February 23, 2018.

The American Society of Echocardiography designates the 28th Annual Echo Hawaii a maximum of 29 *AMA PRA Category 1 Credits*™ for attending the conference. Attendees should claim only the credit commensurate with the extent of their participation in the activity.

Successful completion of this CME activity enables the participant to earn up to 29 MOC points in the American Board of Internal Medicine's (ABIM) Maintenance of Certification (MOC) program and/or 29 MOCA® points in The American Board of Anesthesiology® (ABA) Maintenance of Certification in Anesthesiology Program® or "MOCA®". Participants will earn MOC points equivalent to the amount of CME credits claimed for the activity. It is ASE's responsibility to submit participant completion information to ACCME for purpose of granting ABIM and/or ABA MOC credit. Credit breakdown by day:

January 15, 20186.00January 16, 20184.75January 17, 20187.25January 18, 20186.00January 19, 20185.00

Questions? Need Help? Technical Support: 877-796-1325 | Other Inquiries: 800-679-3646 Visit: ASEUniversity.org